### 従事者名簿の変更方法

#### ①事業者登録【変更申請】の申請書入力をクリック

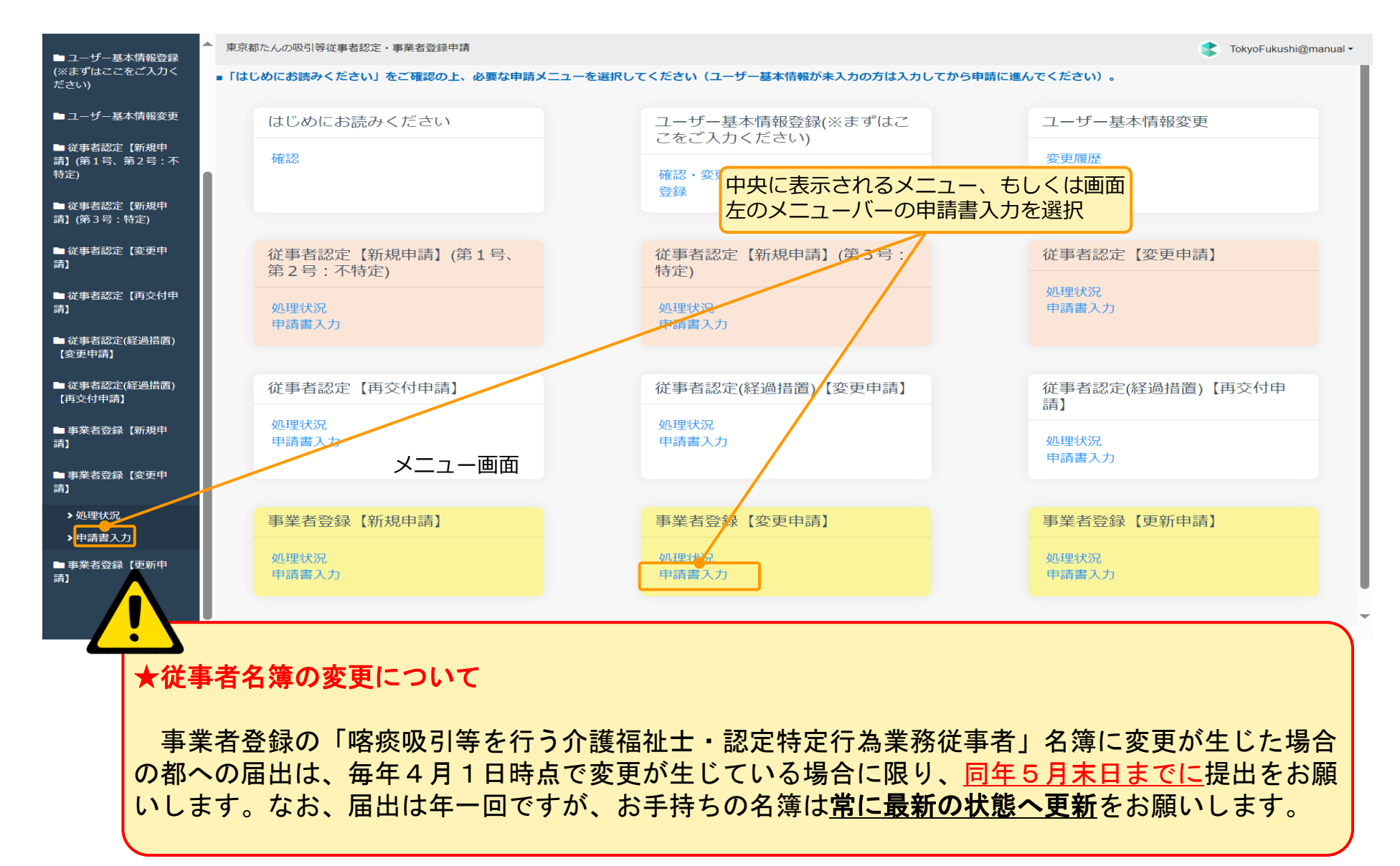

## 従事者名簿の変更方法

#### ②必須の法人名等や「1. 喀痰吸引事業者情報の入力」を入力後、項目2を以下のように入力

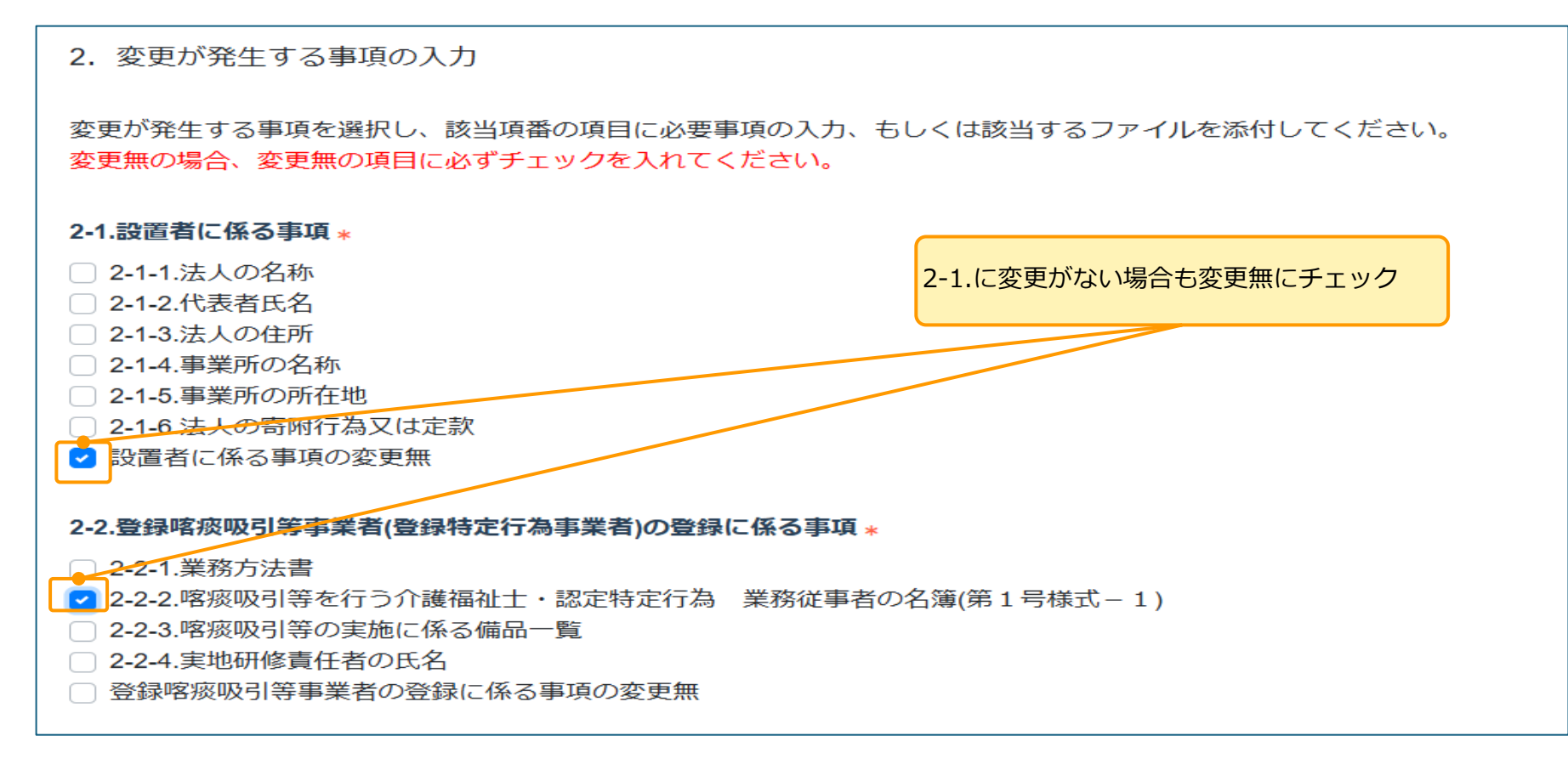

# 従事者名簿の変更方法

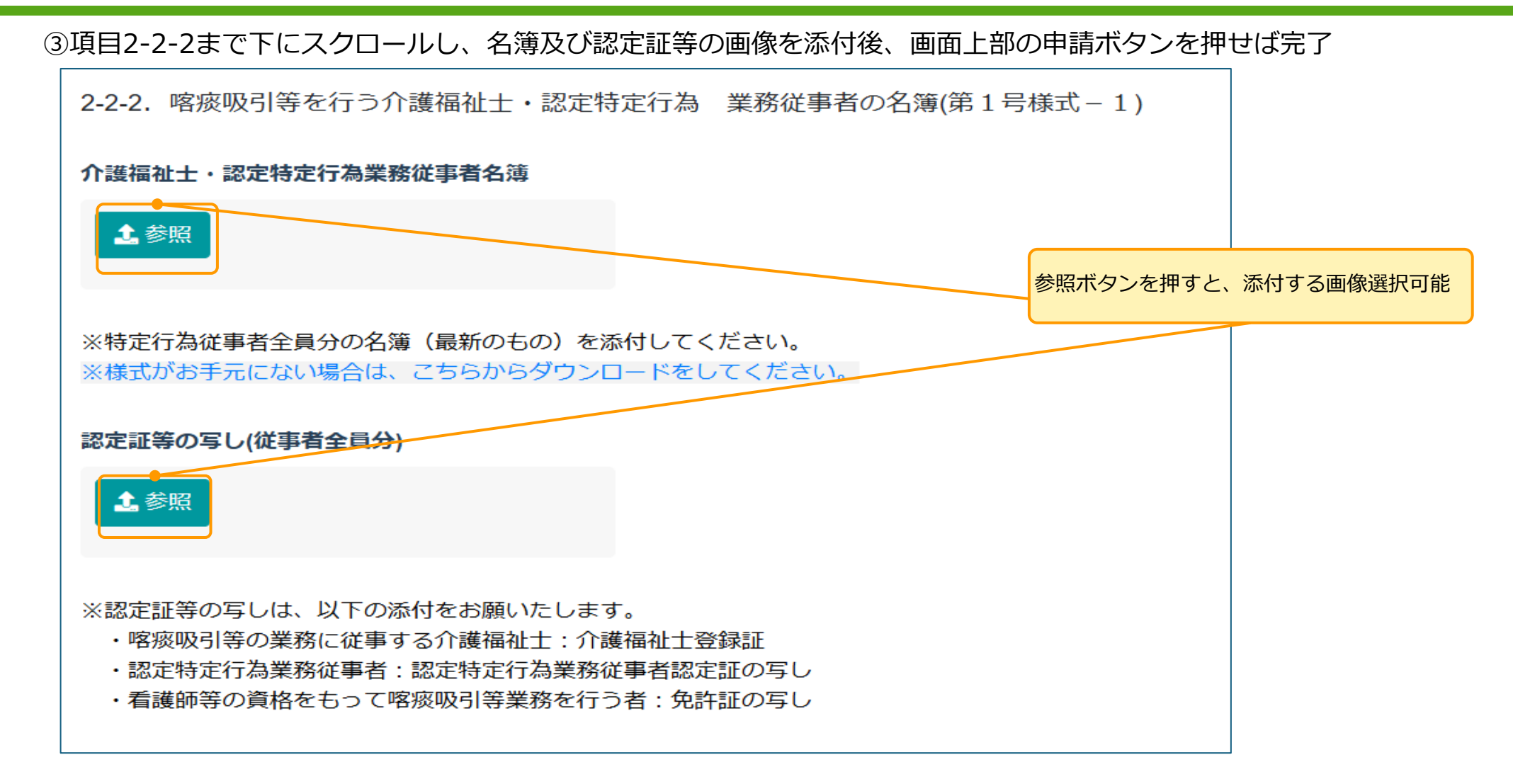